1. Download Application "BCPS"

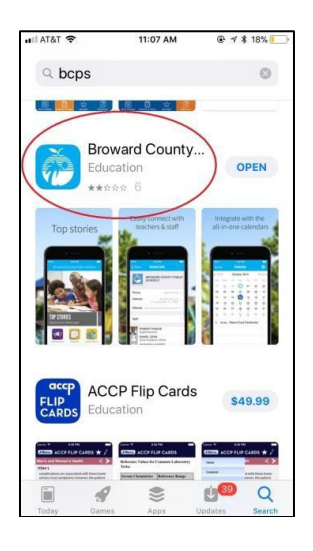

2. Open the Application

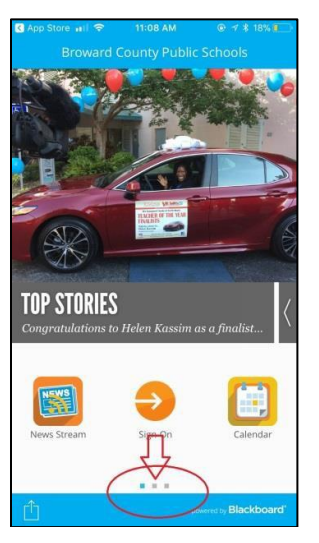

3. Go to second page...

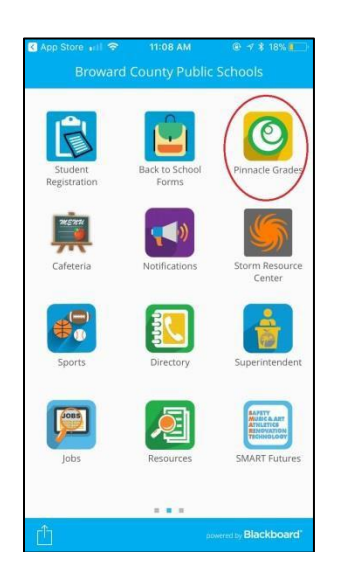

- 4. Sign into your student's Pinnacle
  - You will need student number (06...) - enter birthdate in this specific format with a capital P

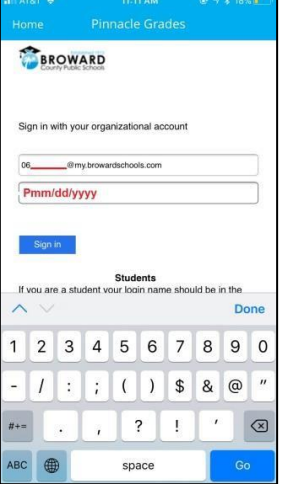

5. This is the home page, CLICK HERE

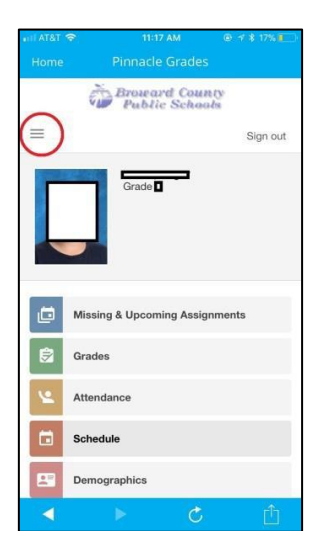

6. Go to OPTIONS

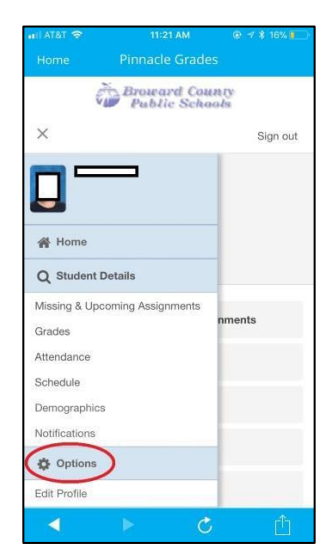

## 7. Add your email

| arii AT&T 🗢    | 11:21 AM                 |             |
|----------------|--------------------------|-------------|
|                | Pinnacle Grades          | Į.          |
| =              |                          | Sign out    |
|                | -                        |             |
| Notifications  |                          |             |
| Subscriptions: | Edit                     |             |
| Phone Numbe    | r(s)   Add               |             |
| Home:          | (954)<br>Edit   Delete   | -           |
| Email Address  | (es) Add                 |             |
| Other:         | Edit   Delete<br>Primary | @icloud.com |
| External Crede | ential(s)                |             |
| Federation:    | 06                       | Unlink      |
|                | ▶ Č                      | Ċ           |

8. Go to Notifications

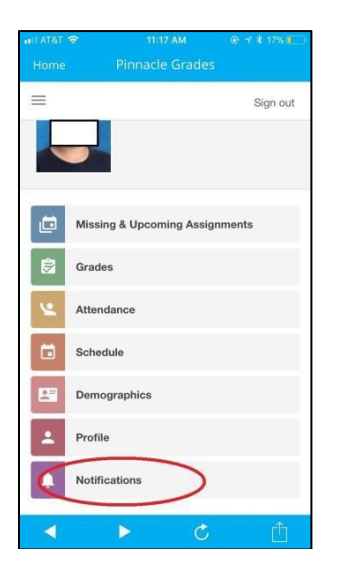

9. Suggestion #1: Attendance

|              | 11:18 AM                 |                                                                                                    |  |
|--------------|--------------------------|----------------------------------------------------------------------------------------------------|--|
|              |                          |                                                                                                    |  |
| i.           | Broward Co<br>Public Sch | unty<br>tools                                                                                                    |  |
|              |                          | Sign out                                                                                                    |  |
| otificatio   | ons                      |                                                                                                    |  |
| Subscription |                          | Deliver To                                                                                                    |  |
| Unexcuse     | d Absence Notice         | 🖉 Email                                                                                                    |  |
| Excused A    | Absence Notice           | S Email                                                                                                    |  |
|              | ome                      | Iter * 11:18 AM<br>pme Pinnacle Grac<br>Problec Sch<br>:<br>:<br>otifications<br>Subscription<br>Unexcused Absence Notice |  |

## 10. Suggestion #2: Weekly Grade Summary

This gives detailed assignment list for each class. We suggest I Thursday so students can turn in any missing work on Friday. Pick what is best for you.

| all AT&T 🗢         | 4:23 PM        | 🕑 🕈 🕇 68% 📒 |
|--------------------|----------------|-------------|
|                    |                |             |
| =                  |                | Sign out    |
| Gui                |                | Email Ot    |
| Grade Su<br>Report | mmary & Detail |             |
| Mon                | Tue Wed        | Email H     |
| Sun                | J Fn 🕒 Sat     | 🖉 Email W   |
|                    |                | Email Ot    |
| Assignme           | ents           |             |
| Mon (              | Tue Wed        | 🔵 Email H   |
| Sun                | Jin Osa        | Email W     |
|                    |                | 🔵 Email Ot  |
| Choose Classes     |                | Deliver To  |
|                    | Þ (            | Ċ ሰ         |

11. Suggestion #3: Class Alerts

This feature sends you an email notification if the grade in class drops below a certain level. (Default is 90%, you can adjust if needed.)

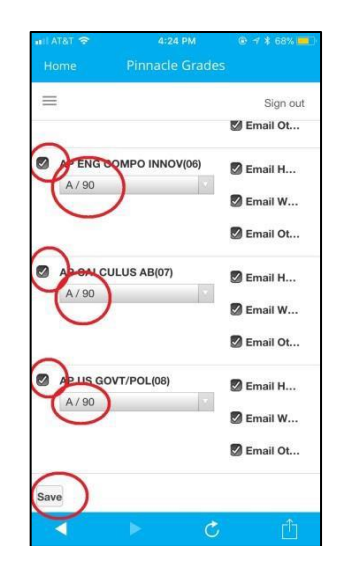

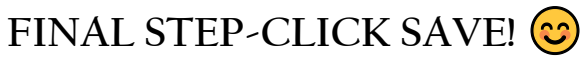